FLORIDA STATE UNIVERSITY

# **Powder X-Ray Diffraction Alignment Procedure**

Procedure for aligning Rigaku Ultima III w/ Mercury CCD using Scintillation Detector for calibration

> © 2013-14 Thayumanasamy Somasundaram 11/18/2014

This document describes the alignment procedure for Florida State University Chemical Sciences Lab's Rigaku Ultima III powder x-ray diffractometer with Mercury CCD. The procedure involves swapping the CCD with Scintillation Counter for alignment and back again for nano material powder x-ray diffraction. © 2013-14 Thayumanasamy Somasundaram.

# **CONTENTS**

| Ultima III Alignment Procedure v0.9.6 (Beta)                               | . 2 |
|----------------------------------------------------------------------------|-----|
| Switching from CCD to scintillation counter and back                       | . 2 |
| Start the shutdown                                                         | . 2 |
| Swap the equipment                                                         | 5   |
| Swap CCD w/ Scintillation Counter and Micro Area w/ Standard Sample Holder | 5   |
| Restart                                                                    | 11  |
| Restart w/ Scintillation Detector for alignment                            | 11  |
| Start the alignment procedure                                              | 13  |
| Alignment procedure using. htm file                                        | 13  |
| Complete Alignment, Save & Print Results                                   | 22  |
| Swap the equipment back to original condition                              | 24  |
| Summary                                                                    | 27  |

© 2013-14 Thayumanasamy Somasundaram | Kasha Laboratory

Version 0.9.6 dated November 18, 2014

Institute of Molecular Biophysics | Florida State University, Tallahassee, FL 32306-4380

tsomasundaram@fsu.edu | www.biophysics.fsu.edu/soma | 1-850-644-6448

#### ULTIMA III ALIGNMENT PROCEDURE V0.9.6 (Beta)

#### VER 0.9.5; DATED NOVEMBER18, 2014

#### SWITCHING FROM CCD TO SCINTILLATION COUNTER AND BACK

Written by Dr *Thayumanasamy Somasundaram* on November 17, 2004

The following write-up with photographs will show the alignment procedure to be done on Rigaku Ultima III Powder X-Ray Diffractometer (ru-pxrd) once in couple of months. Thanks to David Carnevale for help in demonstrating the procedure.

**Note:** This write-up is a beta version and some refinement is needed on some steps. Steps done at the PC (computer) will be shown in Times New Roman font; Sections done at the instrument r-pxrd will be shown in Georgia font.

#### START THE SHUTDOWN

Rigaku Ultima III Powder X-Ray Diffractometer (shown on the right hand panel) with Mercury CCD and Scintillation Detector is located in CSL 1011 in FSU's Chemical Sciences Laboratory.

The generator has a Copper fixed anode tube and is cooled by Haskris chiller (originally a refrigerated version; now water-to-water chiller). The Mercury CCD is cooled by Julabo MD F25 chiller.

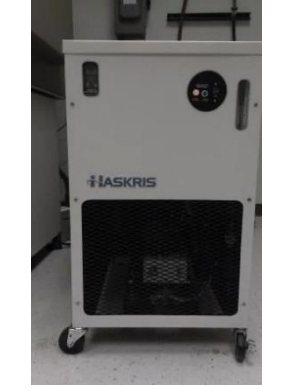

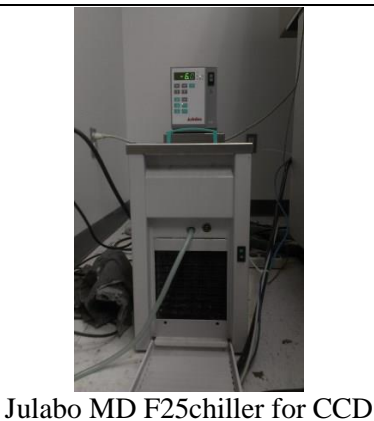

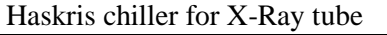

Two computers control data collection and processing: 1) Control PC on the right and 2) Frame Grabber PC on the left. However, there is only ONE monitor and key board. So you access each computer using a KVM switch.

In the keyboard press, "Scroll Lock" key twice quickly to switch between the two PCs. Almost all of the time the monitor outputs and keyboard inputs are from and to Control PC.

Log in to control PC. It is likely that it is already running.

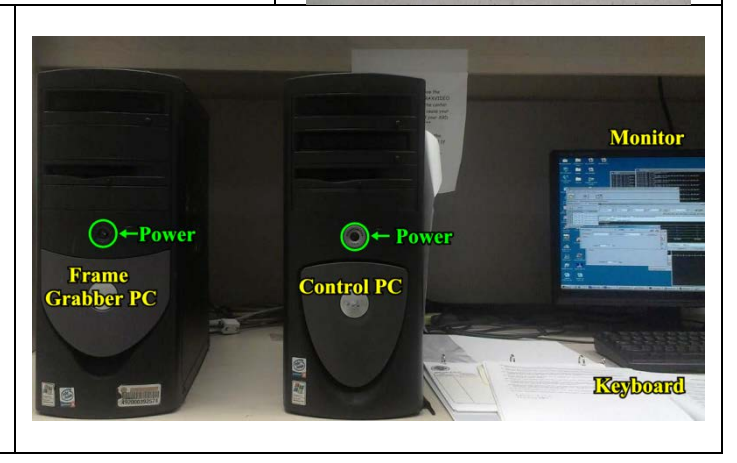

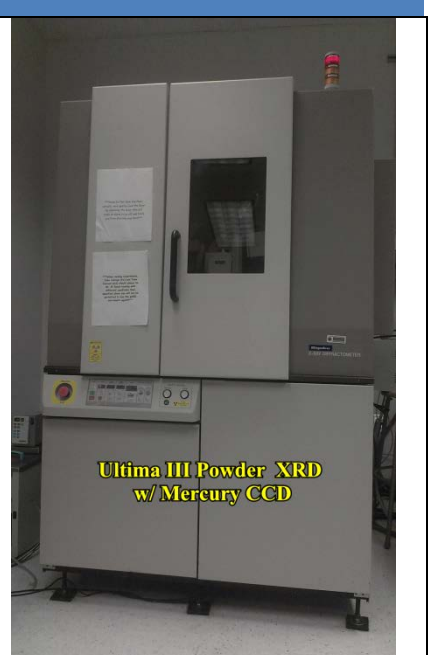

| In the 'Standard Measurement Window', select<br>• File > Save                                                                                                    | Standard measurement [Right] (C:\Windmax\App<br>File Edit View Process Help                                                                                                    |
|----------------------------------------------------------------------------------------------------|----------------------------------------------------------------------------------------------------|
| • Confirm<br>This allows the Standard Measurement values to<br>be remembered when we restart the computer.                                                                              |                                                                                                    |
|                                                                                                    | Attachment : Attachment for Micro Area/Dmax3<br>Ending process : 🔽 Init position XG ending:after 🖸                                                                                                    |
|                                                                                                    |                                                                                                    |
|                                                                                                    | No.         Use         Print         Folder name         File nam           15         Yes         No         C:\Windmax\Data\Sorr         20130724Si.raw                                                                                                    |
| Close RaxVideo window                                                                                                    | ₩ RAXYIDEO                                                                                                    |
|                                                                                                    |                                                                                                    |
| <ul> <li>Left Click on RGKExpand on the left side of<br/>System Tray, then select</li> <li>Stop AreaMax</li> <li>This closes the AreaMax window (better way to<br/>close it)</li> </ul> | RGKExpand<br>↓                                                                                                    |
| Close Standard Measurement Window                                                                                                    | Trace<br>Restart<br>Start AreaMax<br>Stop AreaMax<br>Exit<br>Exit<br>Exit<br>Exit<br>Control Control C |

| Close Manual Measurement Window                                                                                                    | Manual Measurement(Right System)         File View Help         Image: Second system         Image: Second system |
|----------------------------------------------------------------------------------------------------|----------------------------------------------------------------------------------------------------|
| Left Click on RGKExpand on the left side of<br>System Tray, then select<br>• Exit                                                                                                    | Trace<br>Restart<br>Start AreaMax<br>Stop AreaMax<br>Muntitled                                                                                                    |
| In the Ultima III Generator's Left Top Panel,<br>under the SAFETY RELEASE panel, press the<br>'DOOR' button. While the DOOR' button is<br>blinking, open the sliding door all the way to left<br>and right.                                                                                                    |                                                                                                    |
| Inside the x-ray enclosure, locate the DALSA<br>power supply (usually located on the right hand<br>side and sits on the base plate) for the CCD<br>detector. Power it down by switching it OFF (the<br>power switch is located in the front of the unit,<br>however, only the unit's back is visible) by<br>locating the switch on the far right hand side. |                                                                                                    |
| <ul> <li>Now, in the computer using the single keyboard press, "Scroll Lock" key twice quickly to switch to Frame Grabber PC.</li> <li>Log in using username and password</li> <li>Wait for the computer to display a DOS window</li> <li>Using the Start Button, shutdown the computer</li> </ul>                                                          |                                                                                                    |

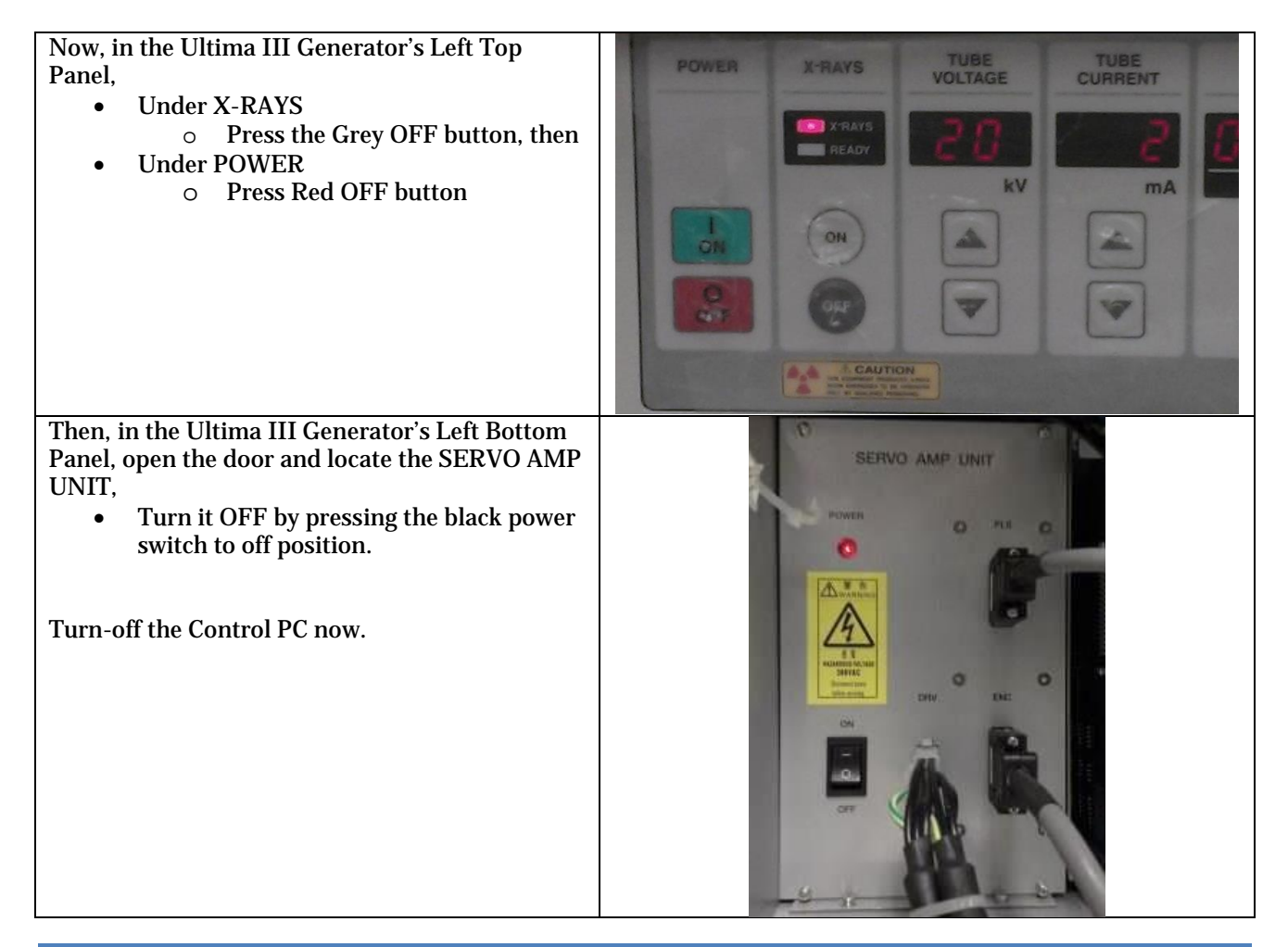

## SWAP THE EQUIPMENT

# SWAP CCD W/ SCINTILLATION COUNTER AND MICRO AREA W/ STANDARD SAMPLE HOLDER

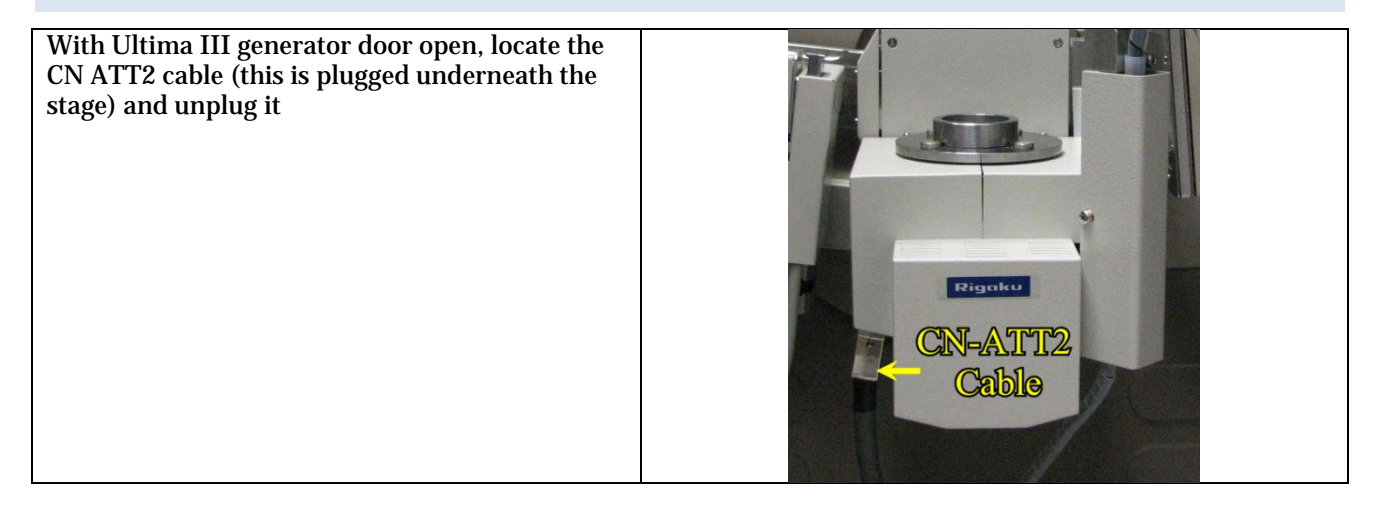

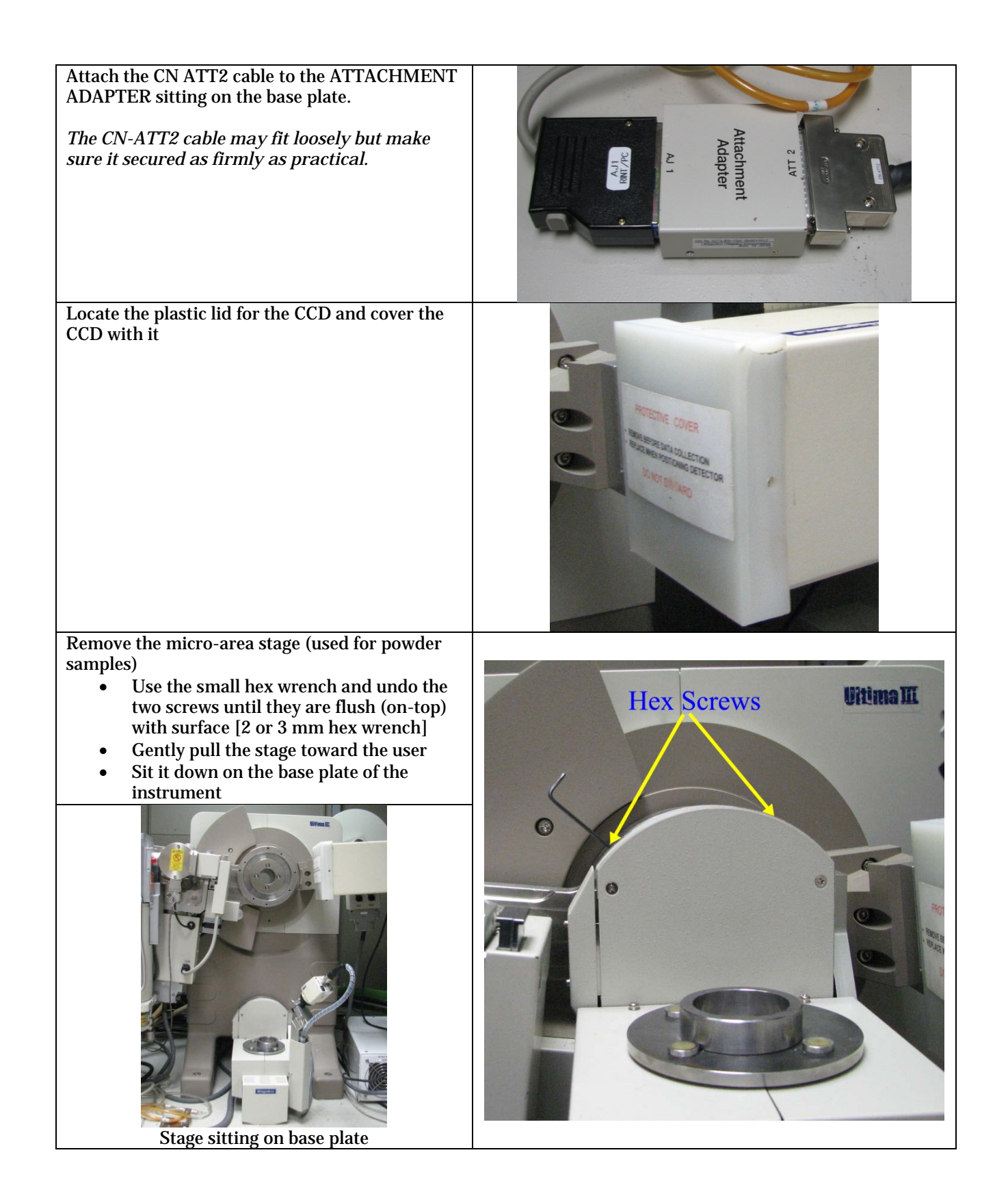

Remove the CCD Camera (with lid on it)

- Hold the CCD in one hand
- Note down the value on the back side (~105mm)
- Use Philips screw driver and undo all the four screws flush to the top
- Slowly wiggle the CCD and remove it
- Gently place it on the base plate

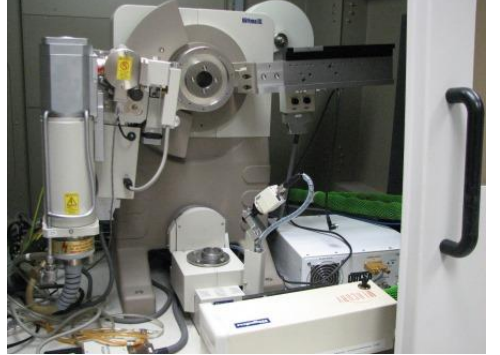

Stage and CCD sitting on base plate Using larger hex wrench undo all the larger screws flush to the top and remove the black bracket that was holding the CCD and remove it completely (with the screws) and leave it on top of the CCD inside the enclosure.

Now, remove the two black brackets from the cabinet above the Control PC (they are marked #1 and #2)

- Put the #1 bracket close to the sample
- Put the #2 bracket away from the sample
- Use the hex wrench and secure them to the detector-arm of the instrument (the same place where the long black bracket was secured)

Now, we to put the Filter Holder (Part #53D-0466) in front and Scintillation Counter (Part # 57 38E401) and at the back with very little gap between them.

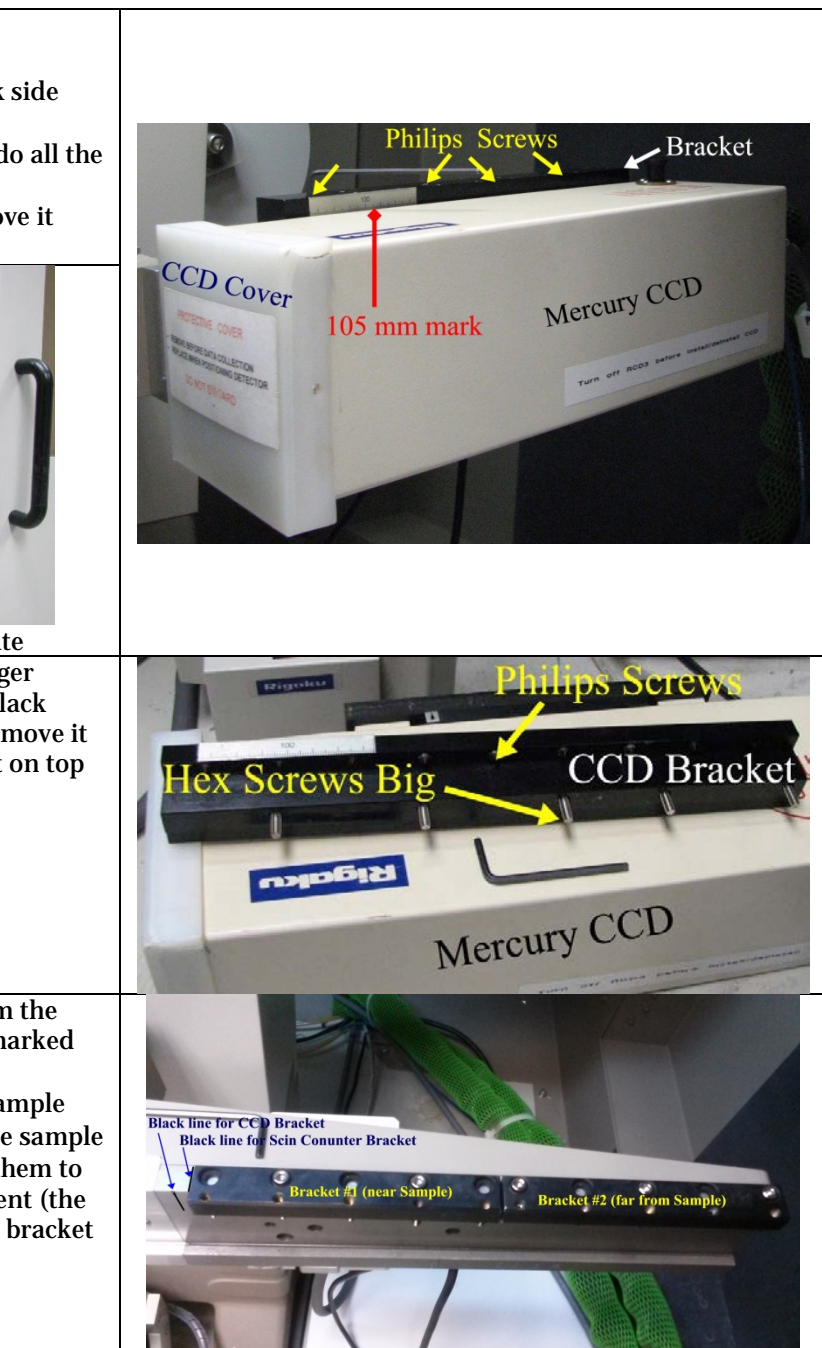

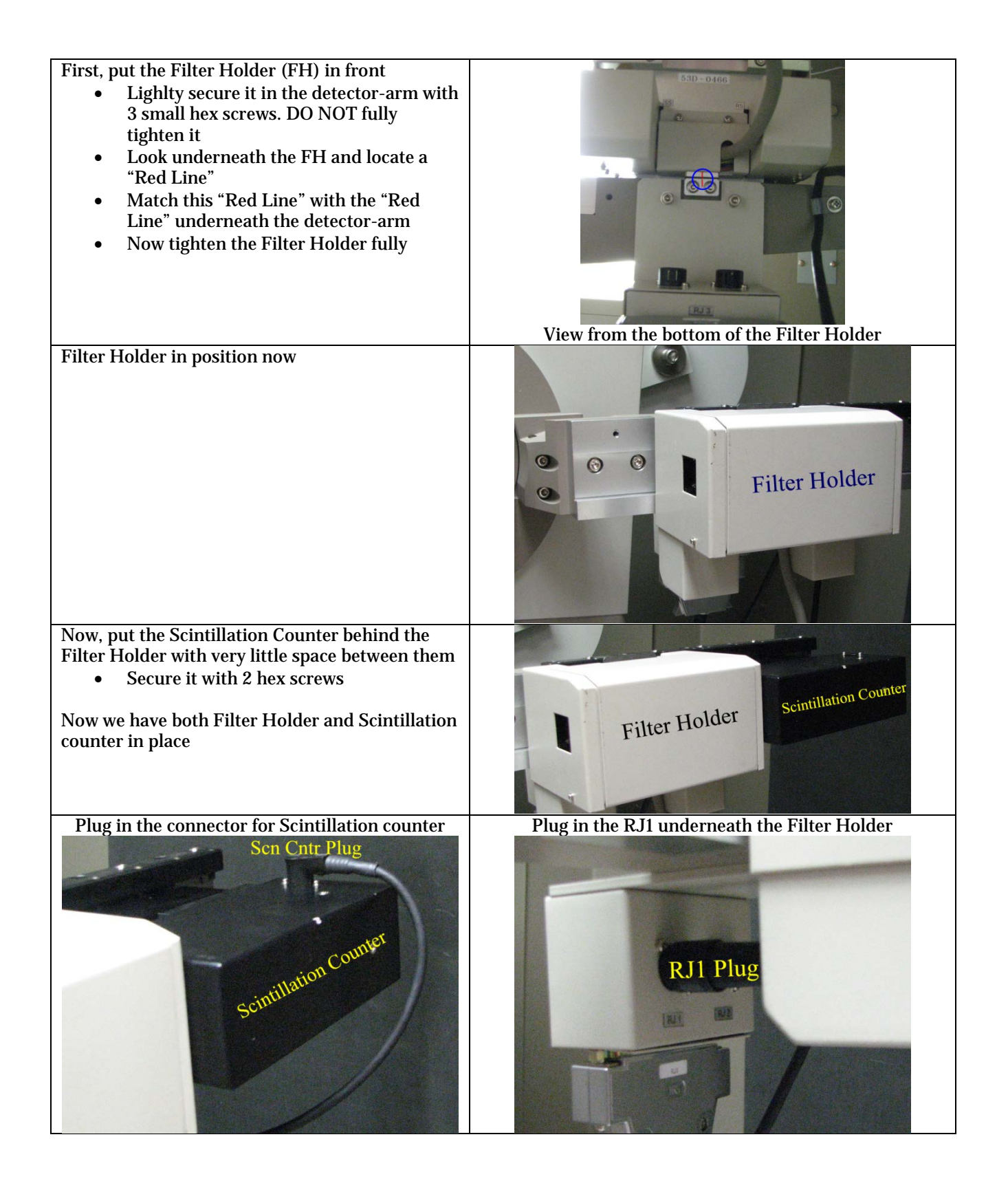

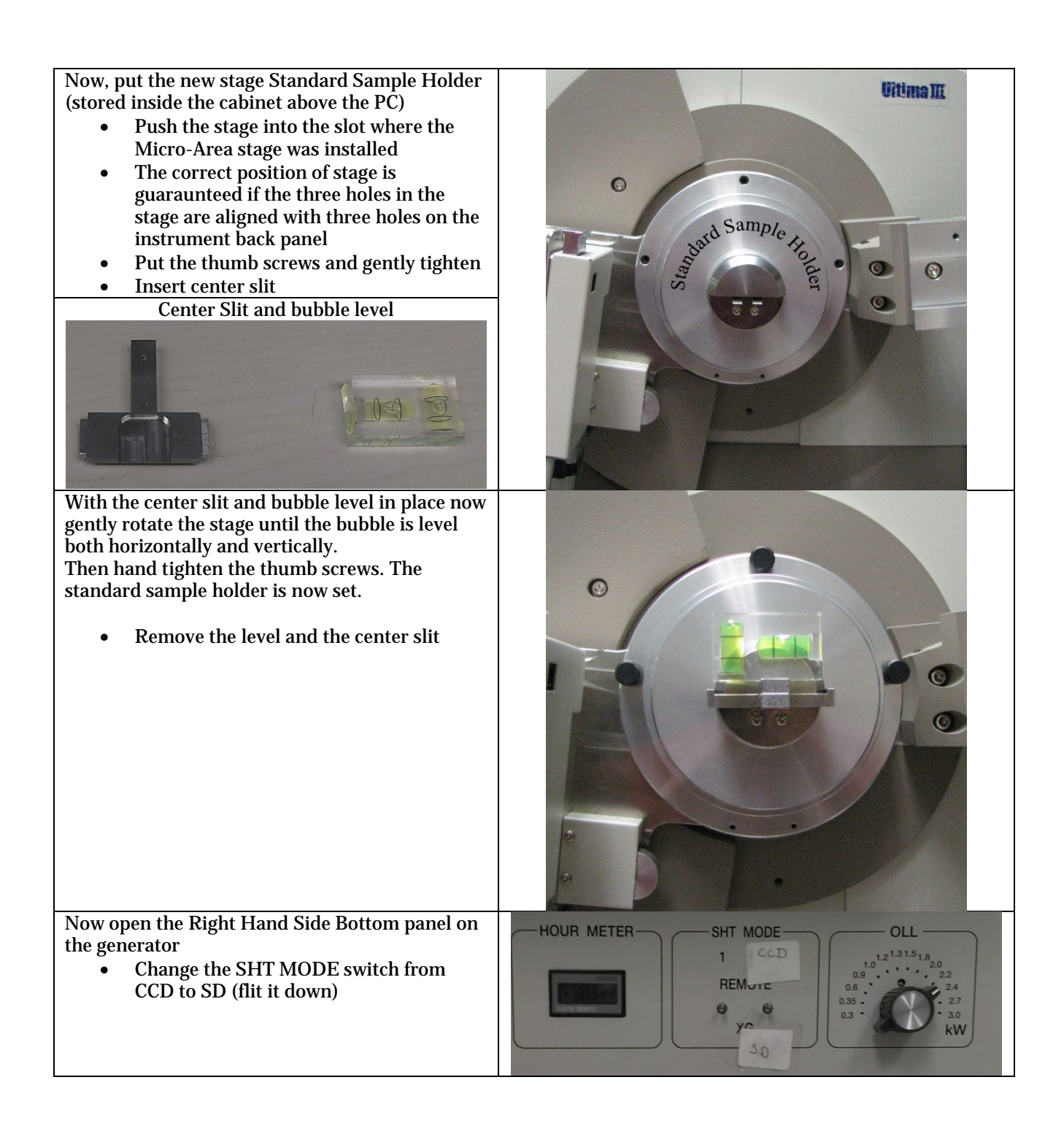

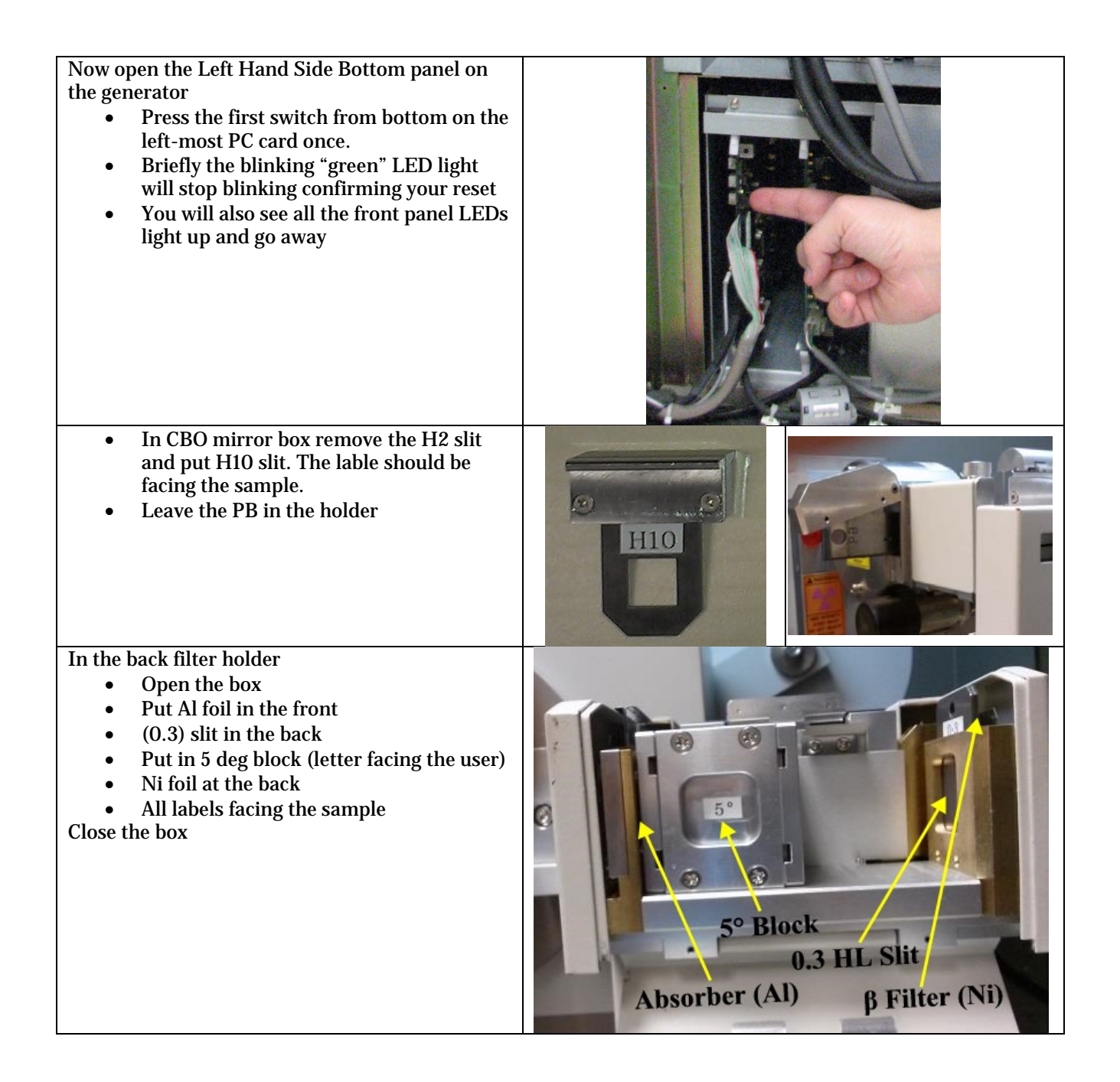

#### RESTART

#### **RESTART W/ SCINTILLATION DETECTOR FOR ALIGNMENT**

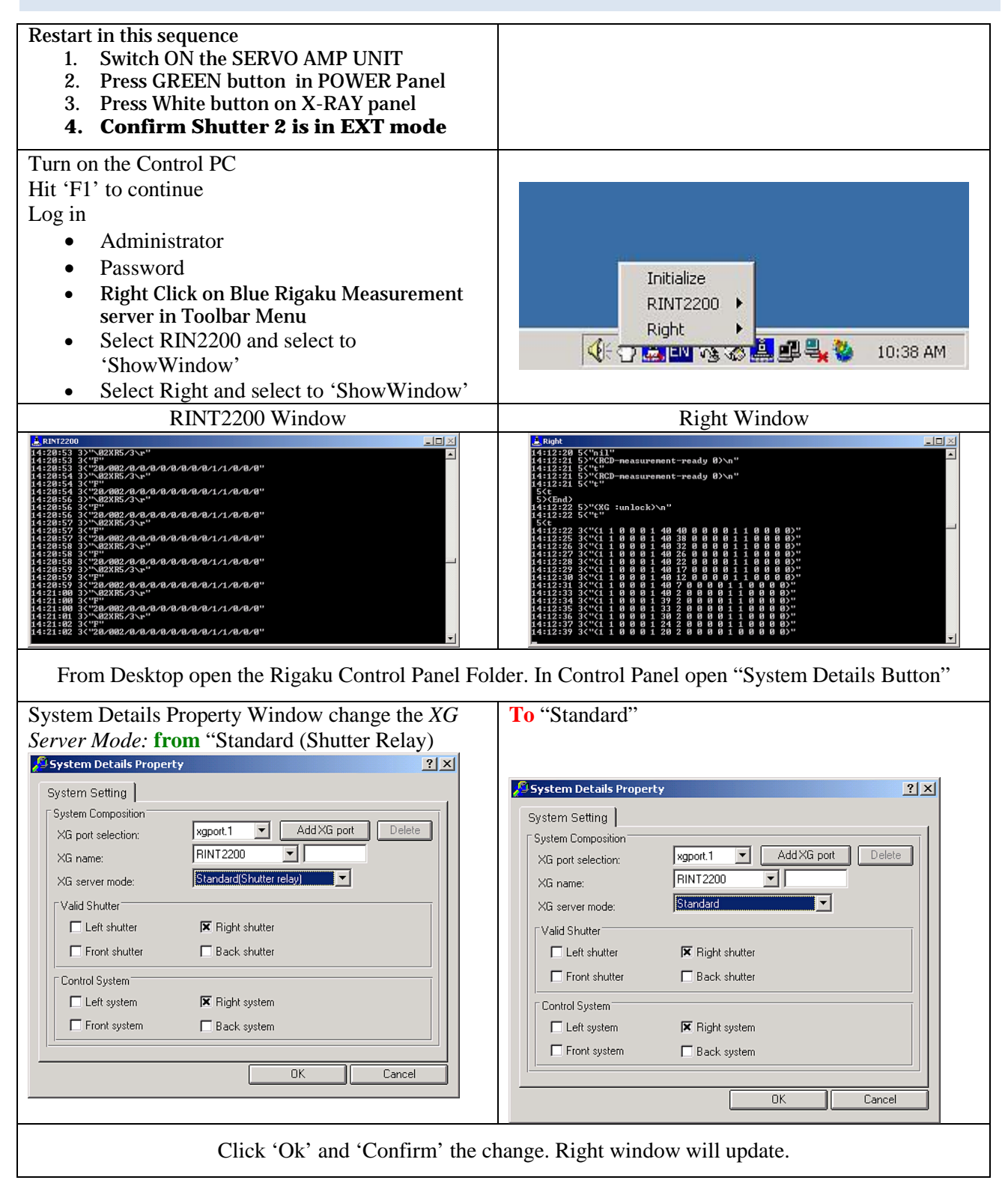

Now click on the RINT2200 Right System (but not the RINT2200 Right System Add/Delete button). This should open a new dialog box. In the following three tabs RINT2200 Right System Property need to be changed.

- System Construction
- X-Ray Beam Type
- Geometry System

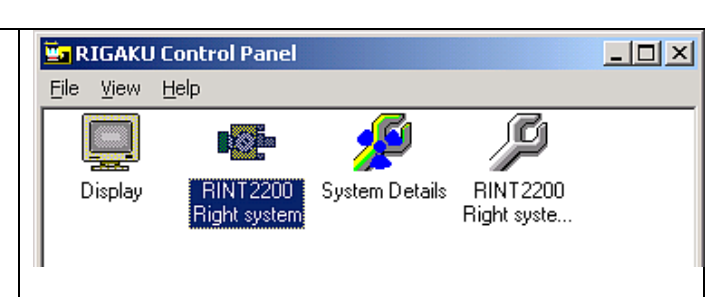

| System Construction                                                                                                    |                                                           |  |  |  |  |
|----------------------------------------------------------------------------------------------------|-----------------------------------------------------------|--|--|--|--|
| CHANGE FROM                                                                                                    | CHANGE TO                                                 |  |  |  |  |
| <i>Goniometer:</i> Ultima 3 theta-theta goniometer+Mercury CCD                                                                                                    | Goniometer: Ultima 3 theta-theta goniometer               |  |  |  |  |
| <i>ttachement</i> :Micro area <i>Attachment</i> :Standard Sample Holder                                                                                                    |                                                           |  |  |  |  |
| Filter: Not installedFilter:K-beta filter                                                                                                    |                                                           |  |  |  |  |
| Detector: Mercury CCD Detector: Scintillation Counter                                                                                                    |                                                           |  |  |  |  |
| Temp Contoller:Not installed                                                                                                    | Temp Contoller:Not installed                              |  |  |  |  |
| Incident Monochromateor: use                                                                                                    | Incident Monochromateor: use                              |  |  |  |  |
| Slit: Auto Variable (Mercury CCD/general)                                                                                                    | Slit:Auto Variable Slit (Parallel/Ultima3)                |  |  |  |  |
| Monochromator: Not installed Monochromator: Not installed                                                                                                    |                                                           |  |  |  |  |
| X-Ray Beam T                                                                                                    | ype                                                       |  |  |  |  |
| CHANGE FROM                                                                                                    | CHANGE TO                                                 |  |  |  |  |
| No change. Focus Selection: Line; Wav                                                                                                    | e length selection: K-alpha                               |  |  |  |  |
| Geometry System                                                                                                    |                                                           |  |  |  |  |
| CHANGE FROM                                                                                                    | CHANGE TO                                                 |  |  |  |  |
| Geometry Information: Micro Area                                                                                                    | Geometry Information: Parallel Beam                       |  |  |  |  |
|                                                                                                    | After the change the three tabs should like the following |  |  |  |  |
| After the change the three tabs sho                                                                                                    | uld like the following                                    |  |  |  |  |
| After the change the three tabs sho                                                                                                    | uld like the following                                    |  |  |  |  |
| After the change the three tabs sho<br>RINT2200 Right system Property of<br>System construction X-ray Beam Type Geometry System                                                                                                    | uld like the following                                    |  |  |  |  |
| After the change the three tabs sho<br>RINT2200 Right system Property of<br>System construction X-ray Beam Type Geometry System<br>System Name : RINT2200                                                                                                   | uld like the following          ? ×         Right system  |  |  |  |  |
| After the change the three tabs sho<br>RINT2200 Right system Property of<br>System construction X-ray Beam Type Geometry System<br>System Name : RINT2200                                                                                                   | uld like the following          ? ×         Right system  |  |  |  |  |
| After the change the three tabs sho<br>RINT2200 Right system Property of<br>System construction X-ray Beam Type Geometry System<br>System Name : RINT2200<br>Geometry Information                                                                           | Puld like the following                                   |  |  |  |  |
| After the change the three tabs sho                                                                                                    | Puld like the following                                   |  |  |  |  |
| After the change the three tabs sho<br>RINT2200 Right system Property of<br>System construction X-ray Beam Type Geometry System<br>System Name : RINT2200<br>Geometry Information<br>© Focusing Method © Parallel Beam Method<br>© Small Angle © Micro Area | Puld like the following                                   |  |  |  |  |

| RINT2200 Right system Property of                                                                                                    | <u>? ×</u>                       |
|----------------------------------------------------------------------------------------------------|----------------------------------|
| System construction X-ray Beam Type Geometry System                                                                                                    |                                  |
| System Name : RINT2200 Right system                                                                                                    |                                  |
| Focus selection                                                                                                    |                                  |
|                                                                                                    |                                  |
| O Kalpha 1 O Kalpha 2 O K beta 💿 Kalpha                                                                                                    |                                  |
| RINT2200 Right system Property of                                                                                                    | <u>?×</u>                        |
| System construction X-ray Beam Type Geometry System                                                                                                    | 1                                |
| Goniometer   Ultima3 theta-theta goniometer   Property     Attachment   Standard sample holder   Filter   K-beta filter   Detector   Scintillation counter   Property   Temperature controller   Not installed   Monochromator   Property | Property<br>Property<br>Property |
| ОК                                                                                                    | Cancel                           |

# START THE ALIGNMENT PROCEDURE

## ALIGNMENT PROCEDURE USING. HTM FILE

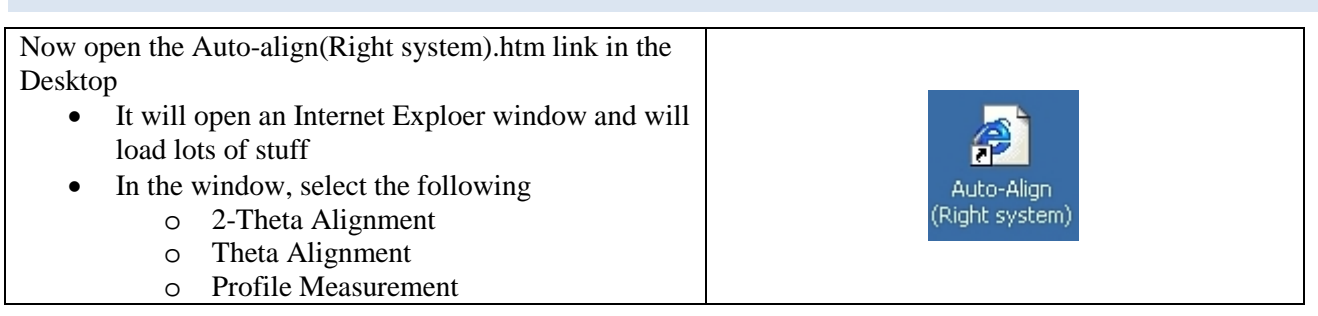

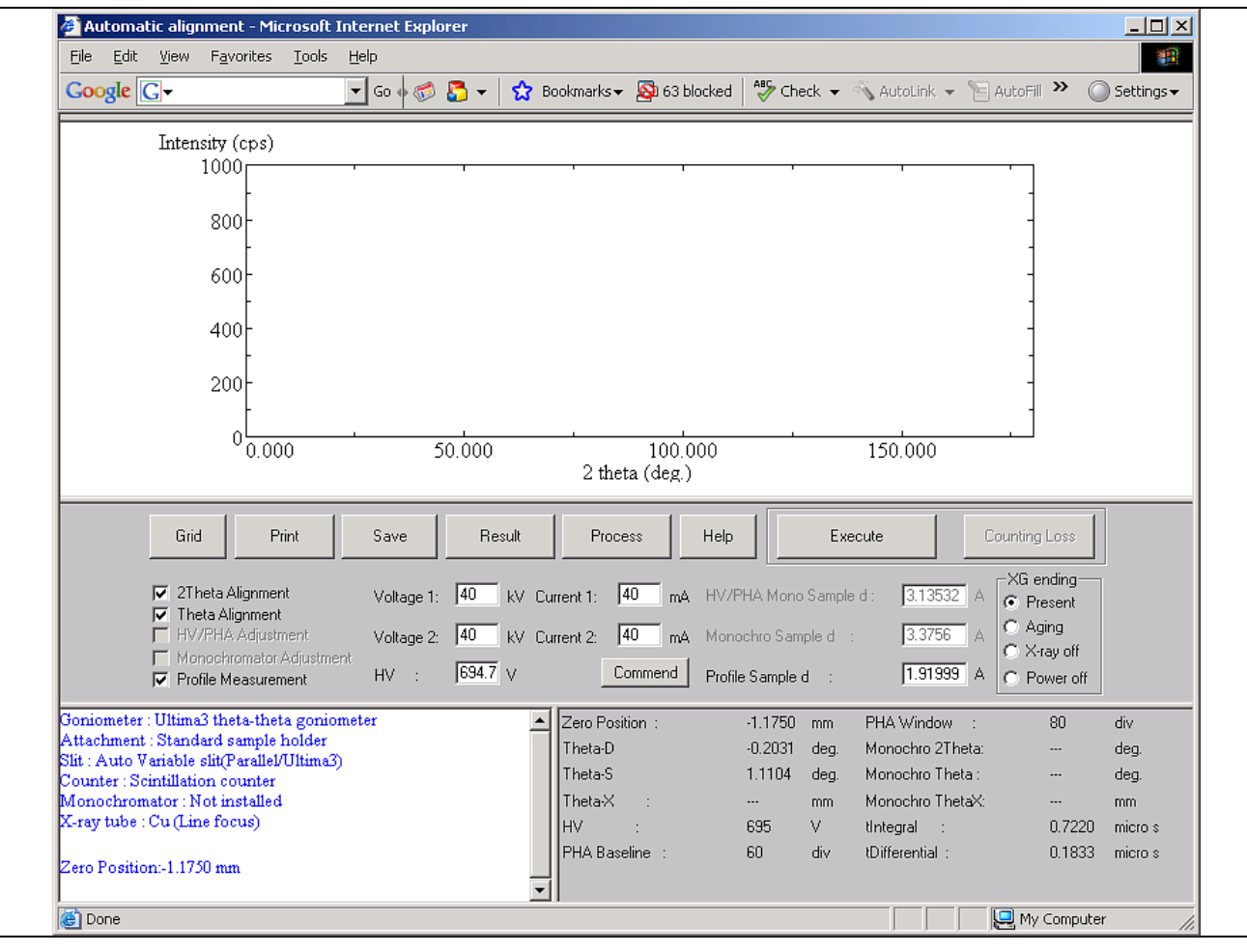

Now click the button "Execute" in the .htm file (center area) and follow the directions

- Confirm everything
- Initializing ... ... (takes sometime)
- X-Ray tube (left side of the instrument) will move
- 2 Theta arm (right side of the instrument) will move
- CBO box will move up and down
- 20 kv and 2mA will go to 40 kv and 40 mA
- Tube and 2 Theta will move to zero positions
- A scan of -1.0° to +1.0°Theta-D will be executed and the results will be displayed on the top portion of the htm file and bottom left hand side will also update information constantly

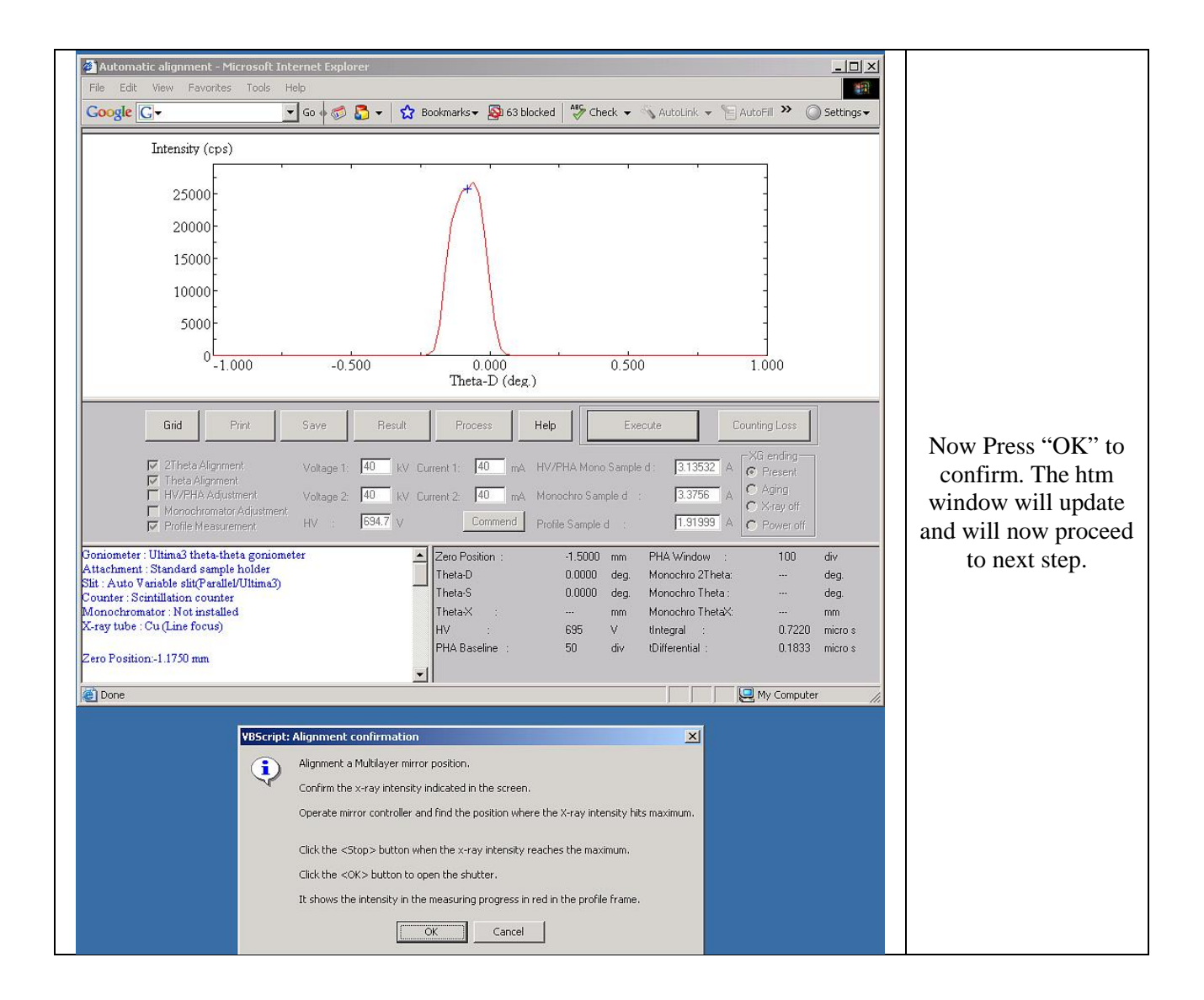

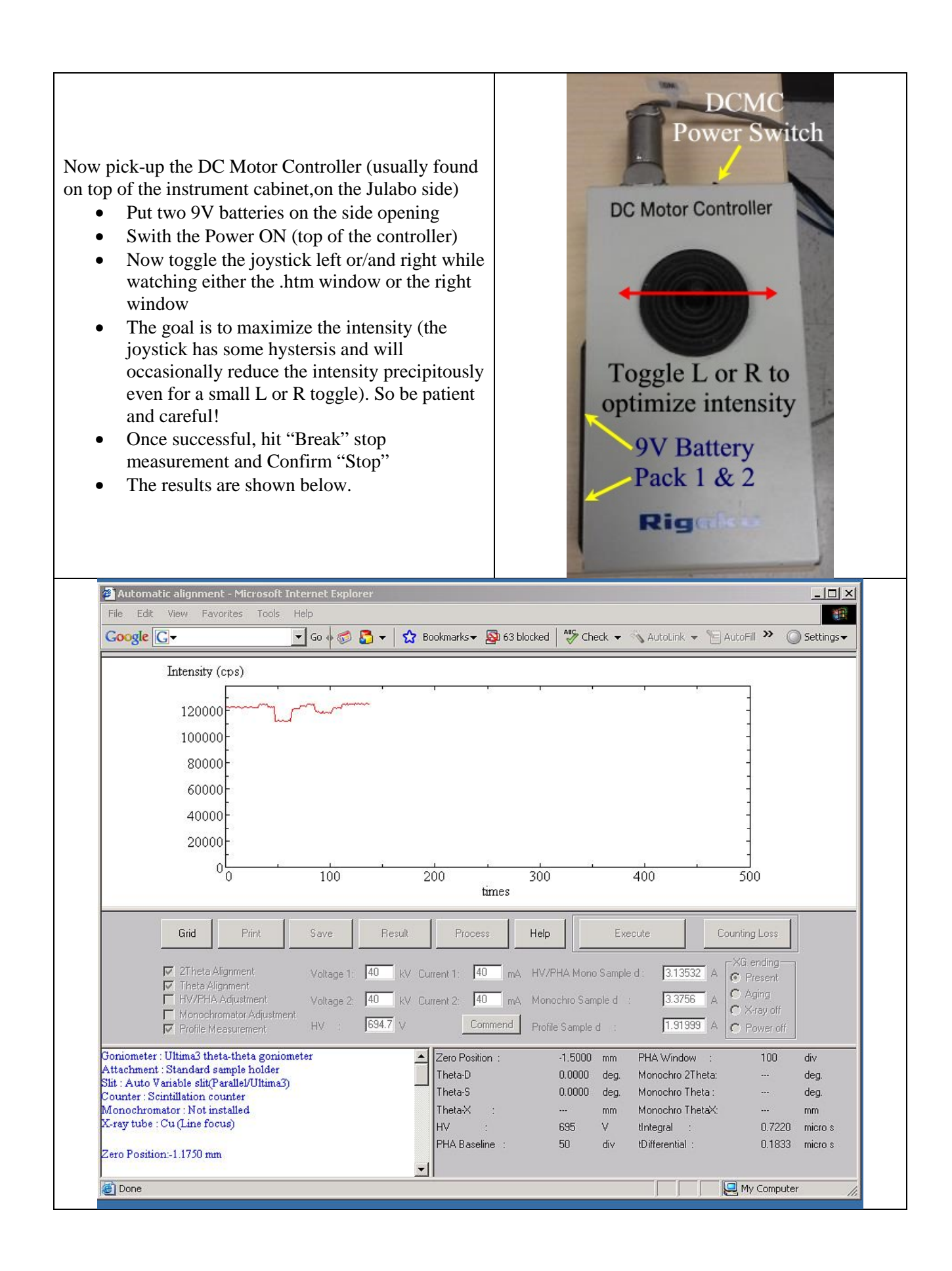

Now follow the on screen instructions and do the following:

- Remove the Ni foil (K-beta filter); Open the door, remove filter, close door of the filter box too!
- Hit "Okay" on the pop-up window
- New htm window will open and three lines will be shown:
  - Red: Current Measurement (w/o K-beta filter!)
  - o Green: Value with K-beta filter
  - Blue: Target intensity
- Once again the toggle the joystick to maximize the intensity. As close as possible to the "Blue line".

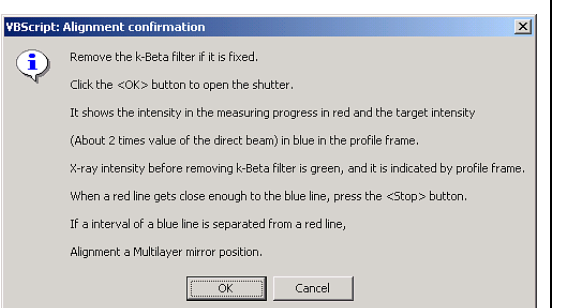

Once maximum is achieved, click the "Break" button which stop the optimization procedure. Confirm to stop measurement. Typical result is shown below

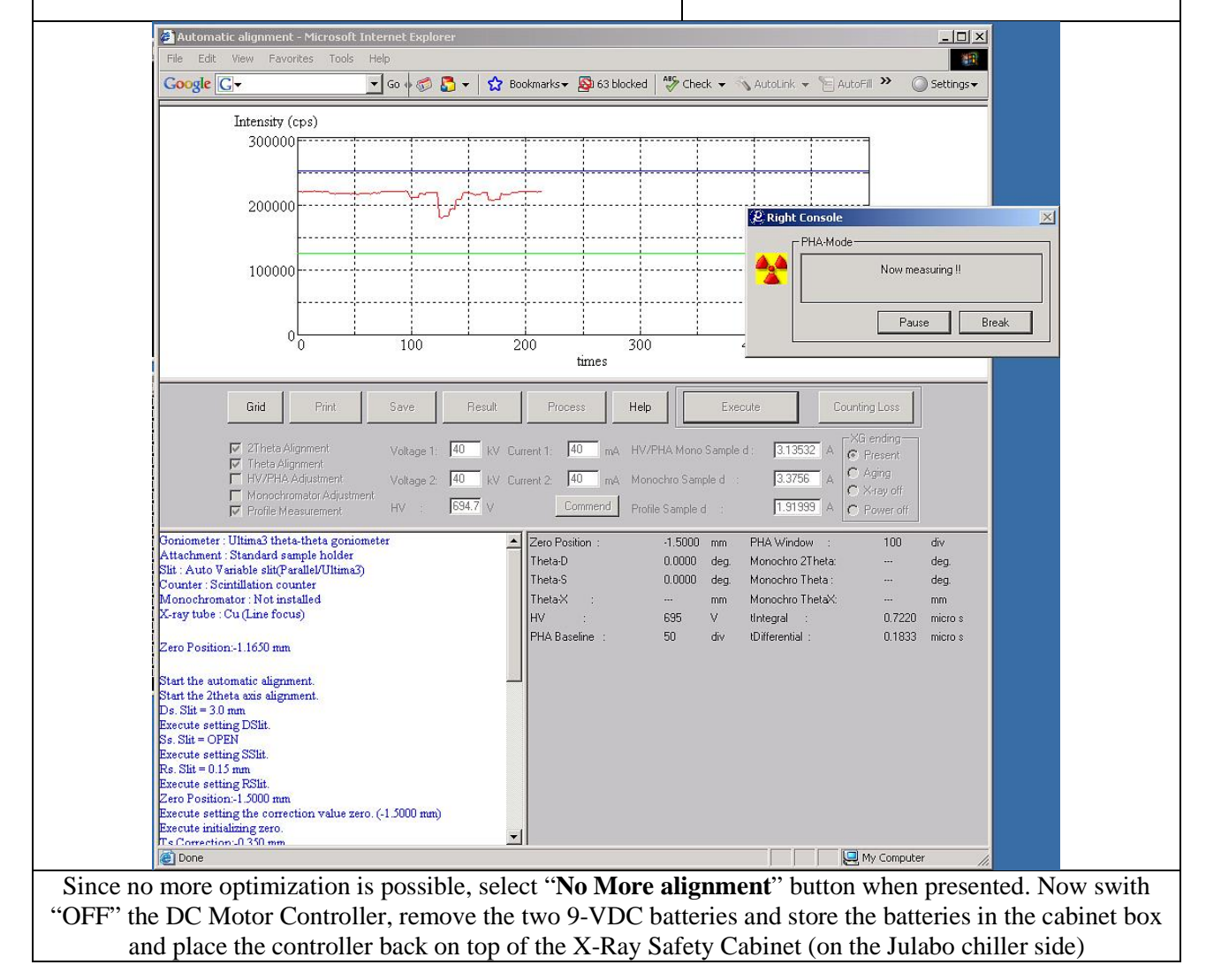

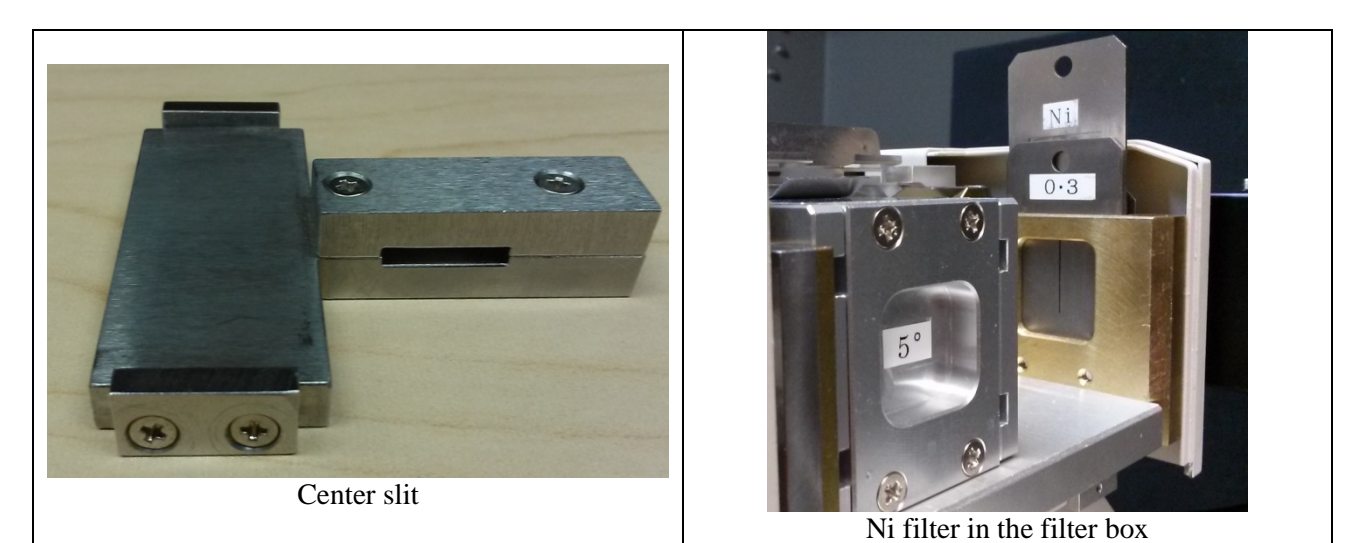

Now put the center slit in the standard sample holder and put the Ni-filter (aka K-beta filter) in the filter holder box. Click "OK" on the pop-up window to allow the measurment to continue. The first meaurement result will be on Zero Position and is shown below. There may be a Theta S Measurement after this!!!

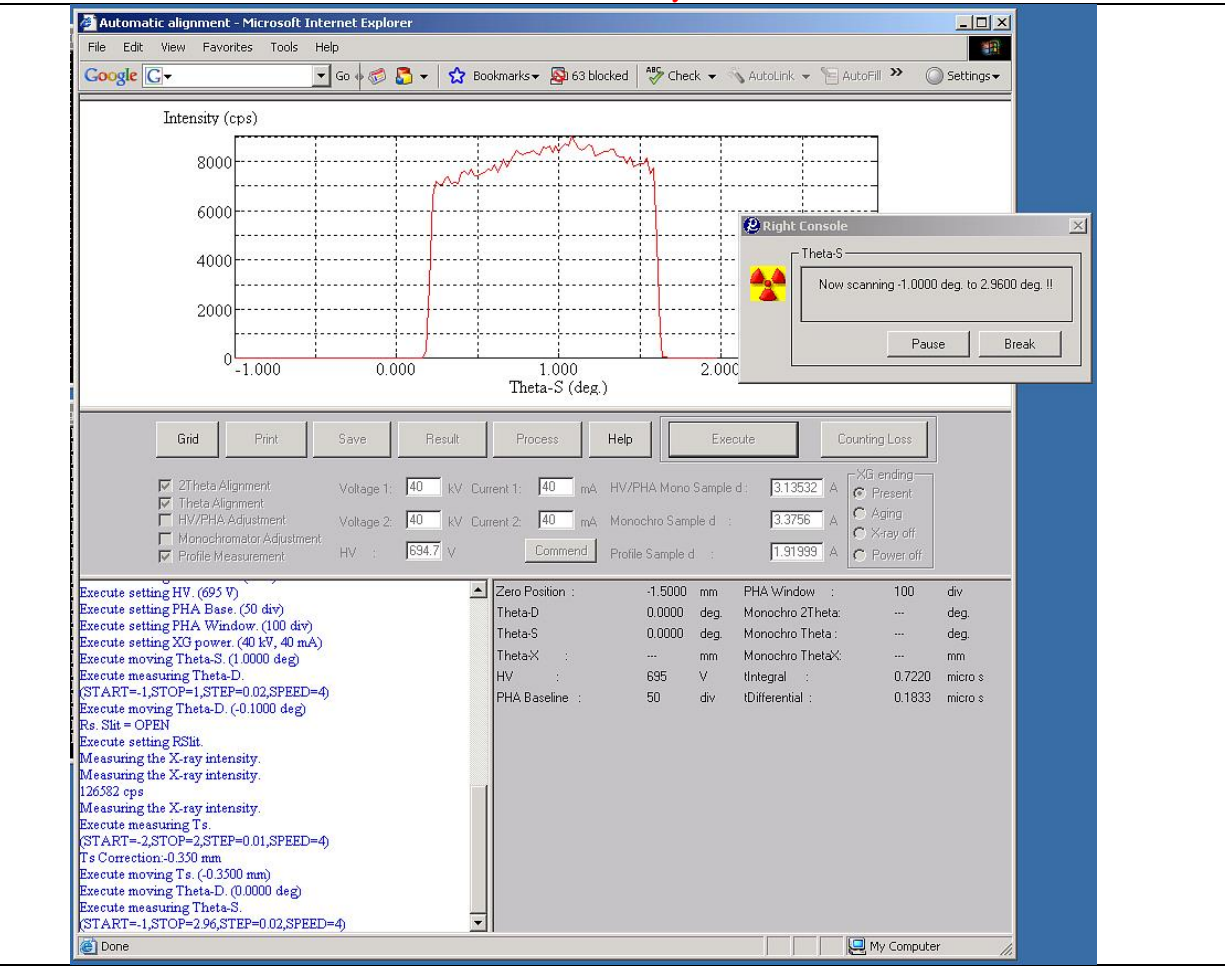

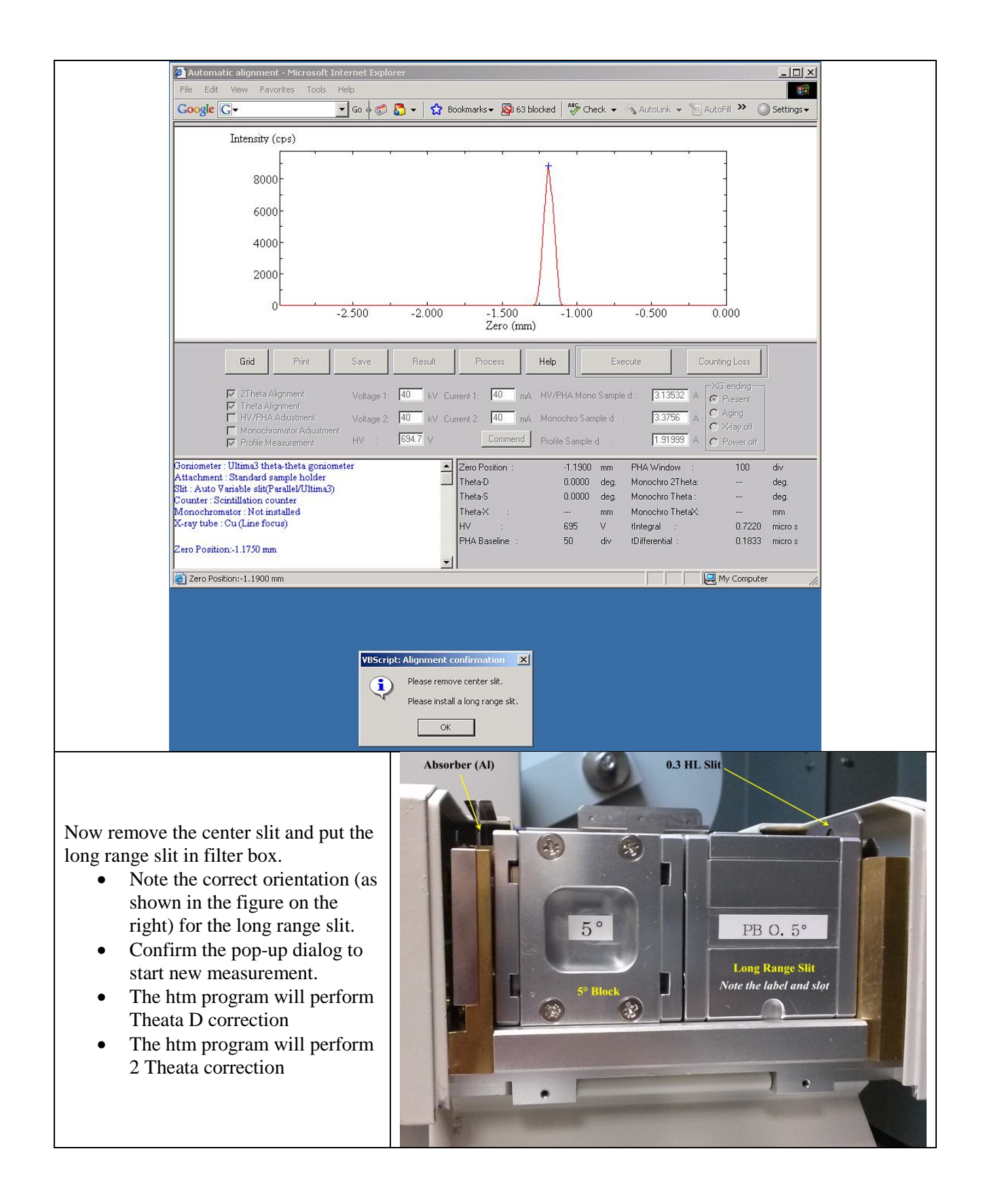

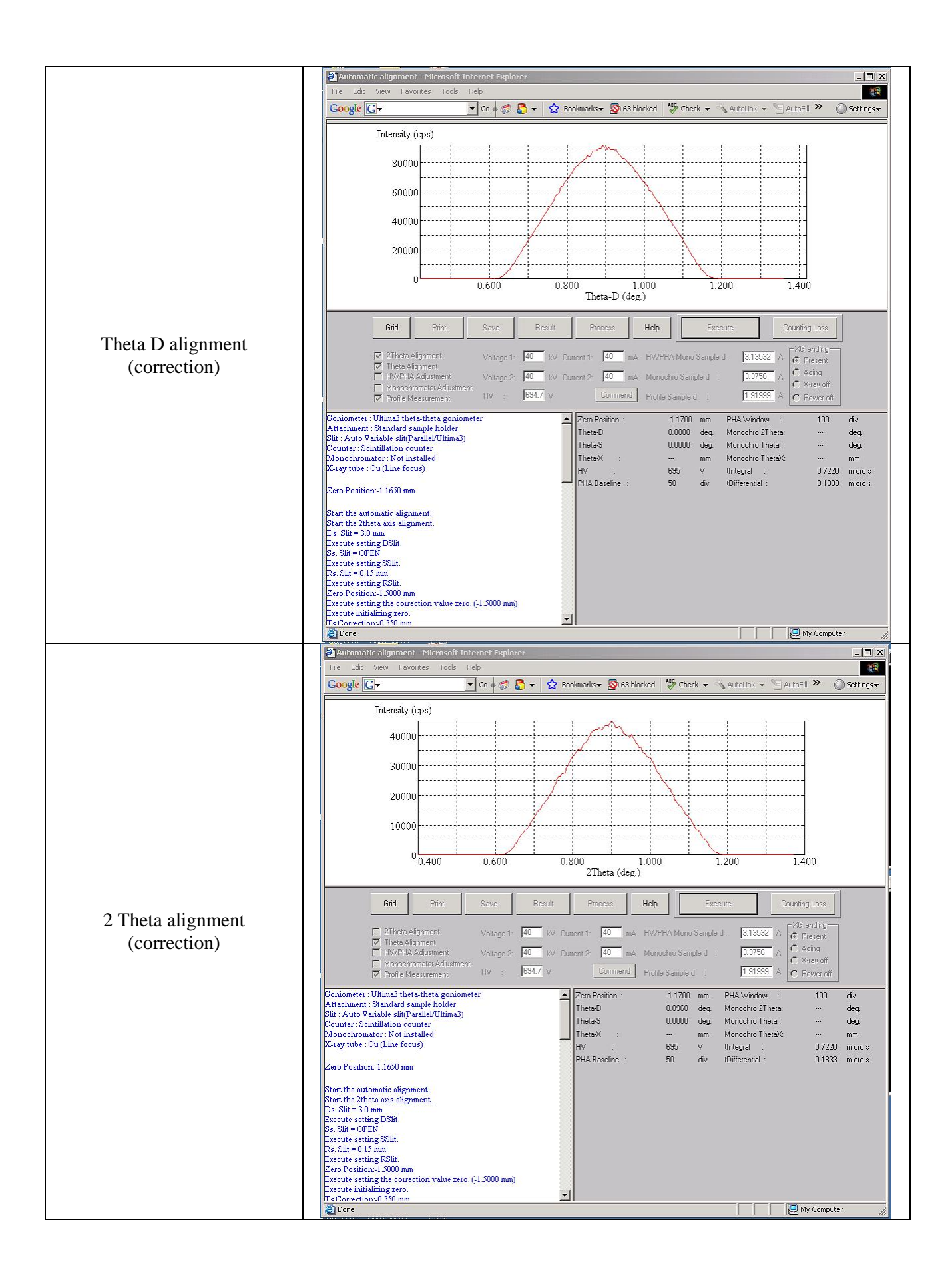

![](_page_21_Picture_0.jpeg)

Now install the alignment jig (actually it is labelled as Setting jig). A metal plate with standard compressed silicon (Si) powder in the standard sample holder. Confirm OK to proceed with next measurement of Theta which should produce a symmetric triangle shown below.

![](_page_21_Figure_2.jpeg)

![](_page_22_Figure_0.jpeg)

#### **COMPLETE ALIGNMENT, SAVE & PRINT RESULTS**

At his point the alignment is complete. However, <u>it is very important to "Save" the results</u>. Now the "Save" and "Print" buttons will become active. First, click on "Save" button. This saves the current alignment values.

Now scroll down the .htm file's left hand section and note the following values:

- Ts
- Zero Position
- Theta D Correction
- Theta S Correction

Now click on the "Print" button and select the "Registered Alignment Results". The printer on top of the cabinet will print a page similar to the one shown on next page. Write down the four values we got above on the sheet of paper and save it in the drawer.

![](_page_23_Figure_0.jpeg)

#### SWAP THE EQUIPMENT BACK TO ORIGINAL CONDITION

Now having completed the alignment using the Scintillation Detector, we need to switch back to the original set-up with Mercury CCCD.

- First, we need to bring the XG operation back to 20 kV and 2 mA. This can be done using the XG Operation Program
- Now we need shut-down the X-Ray Generator by doing the following:
  - Press the grey "OFF" button below X-RAYS in the front panel of the generator
  - Next press the red "OFF" button below POWER in the front panel of the generator
  - o Switch "OFF" Servo AMP Unit after opening the bottom left panel
- Shut-down the Control PC
- Remove the Scintillation Detector by doing the following:
  - o Un-plug the Scintillation Detector cable
  - Un-plug the RJ1 cable
  - While holding the Scintillation Detector, undo the screws that hold it and gently remove it
- While holding the Filter Holder, undo the screws that hold it and gently remove it and remove all the components inside it. Store the components inside the cabinet above the Control PC.
- Now, remove the two (2) black pieces that were holding the Filter Holder and the Scintillation Detector and place them along with their screws inside the cabinet above the Control PC.
- Now, remove the Standard Sample Holder by doing the following:
  - Remove the three thumb screws that hold the Sample Holder
  - Gently wiggle the Holder and pull toward you until comes out
  - Put the Holder in its holding-base and store it inside the cabinet above the Control PC
- Next, attach the black piece that holds the CCD on 2-Theta arm and secure all six screws
- Next, while carefully holding the CCD place it in the black stripe's dove-tail and move the CCD until the mark on the top CCD matches the original distance before removing the CCD (in our case it was 105 mm)
- Now using the four Philips screws, while still holding the CCD with your one hand, fully secure the CCD the black stripe.
- Next, put the original MicroArea holder back in the middle of the goniometer (from where we just removed the Standard Sample Holder) by gently wiggling it inside the center hole
- Using the two hex screws secure the MicroArea holder ensuring the video camera is not pushed back or forward
- Swap the H10 slit with the original H2 in the CBO box
- Remove the CCD cover
- Close the X-Ray Cabinet door
- Switch the SERVO AMP unit power
- Now we need start the X-Ray Generator by doing the following:
  - Press the green "ON" button below POWER in the front panel of the generator
  - Wait for the READY green LED to light below the X-RAYS panel
  - Next, press the white "ON" button below X-RAYS in the front panel of the generator
  - Make sure, the EXT button on Shutter 2 is ON
- Now restart the Control PC
  - Log-in to Control PC
- Start the Frame Grabber PC
  - Log-in to Frame Grabber PC

![](_page_24_Picture_36.jpeg)

- Wait for the DOS window to come on
- Switch back to Control PC
- In Control PC do the following:
  - Right Click RGHExpand
  - Under RINT2200, select, "Show Window"
    - This will open a RINT2200 control window
  - Under Right, select, "Show Window"
    - This will open a Right control window
  - Click open Rigaku Control Panel Directory
  - In System Details do the following:
    - Switch from XG Server Mode: Standard to Std (Shutter relay)
    - Click OK to confirm it
    - The Right Control window will update
  - o Now click open the RINT2200 button in the Rigaku Control Panel Directory
  - Now do the following switch backs:

![](_page_25_Picture_15.jpeg)

| RINT2200 Right system Property of                                                                                                    | <u>? ×</u> |
|----------------------------------------------------------------------------------------------------|------------|
| System construction X-ray Beam Type Geometry System                                                                                                    |            |
| System Name : RINT2200 Right system                                                                                                    |            |
| Geometry Information<br>Focusing Method<br>Small Angle<br>Micro Area                                                                                                    |            |
| RINT2200 Right system Property of                                                                                                    | ? ×        |
| System construction X-ray Beam Type Geometry System                                                                                                    |            |
| System Name : RINT2200 Right system         Focus selection       Point         Wavelength selection       Wavelength selection         C       K alpha 1       C       K beta         RINT2200 Right system Property of                                                                                                    | ? ×        |
| System construction X-ray Beam Type Geometry System                                                                                                    |            |
| System Name : RINT2200 Right system                                                                                                    |            |
| Goniometer   Ultima3 theta-theta goniometer+Mercul   Attachment   Attachment for Micro Area/Dmax3<   Property     Slit   Auto Variable slit(MercuryCCD(General<)   Property     Not installed     Property     Monochromator   Not installed     Property     Property |            |
| OK Cance                                                                                                    |            |

- Click OK
- Click Yes to confirm it

#### SUMMARY

This procedure is what is being followed at Florida State University Chemical Sciences Laboratory Powder X-Ray Diffraction Facility's Rigaku Ultima III w/ Mercury CCD. It is likely that your procedure is slightly different from mine. If you have questions, please contact me at <u>tsomasundaram@fsu.edu</u> or at 1-850-644-6448.

P.S. The procedure is still beta version 0.9.6 and needs minor tweaks especially toward the last stage of restarting the CCD. I will update this procedure in early 2015 after redoing the alignment couple of more times and taking precise notes.

© 2013-14 Thayumanasamy Somasundaram | Kasha Laboratory

Version 0.9.6 dated November 18, 2014

Institute of Molecular Biophysics | Florida State University, Tallahassee, FL 32306-4380

tsomasundaram@fsu.edu | www.biophysics.fsu.edu/soma | 1-850-644-6448